# Manual del alumno

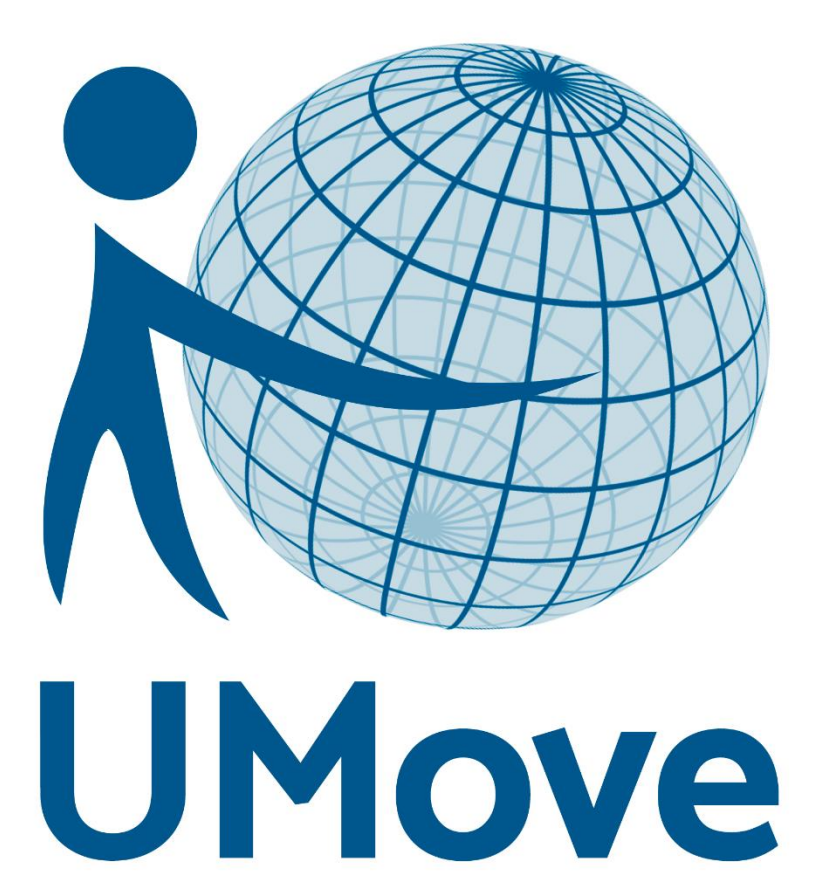

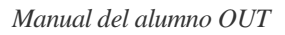

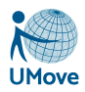

# Índice

| 1. Conexión a la aplicación                                | 3  |
|------------------------------------------------------------|----|
| 2. Creación de una solicitud de plazas                     | 3  |
| 3. Consulta / Modificación Mis Solicitudes                 | 6  |
| 4. Instrucciones para la aceptación de la plaza adjudicada | 7  |
| 5. Mis Plazas                                              | 8  |
| 5.1. Documentación                                         | 9  |
| 5.2. Estancias                                             | 9  |
| 5.3. Contrato de Estudios                                  | 10 |
| 5.4. Financiación                                          | 12 |
| 5.5. Calificaciones (sólo alumnos OUT)                     | 13 |

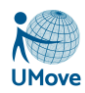

## 1. Conexión a la aplicación

El alumno se puede conectar utilizando para ello su usuario y contraseña personal para acceso a los servicios web que cada universidad proporcione: Campus Virtual, Universidad Virtual, Portal de Servicios...

Antes de empezar a trabajar, es recomendable desbloquear las ventanas emergentes en el navegador en el que estemos trabajando:

- En el caso de **INTERNET EXPLORER**, mantendremos activada la opción "*Permitir ventanas* emergentes temporalmente".
- En el caso del MOZILLA FIREFOX, al pulsar en el enlace de la aplicación, en la esquina superior derecha, nos aparecerá el símbolo de la ventana bloqueada, pulsado sobre él, tendremos que elegir la opción "*Permitir ventanas emergentes para umove.ual.es*".

De esta manera accederemos a la aplicación con la siguiente página principal:

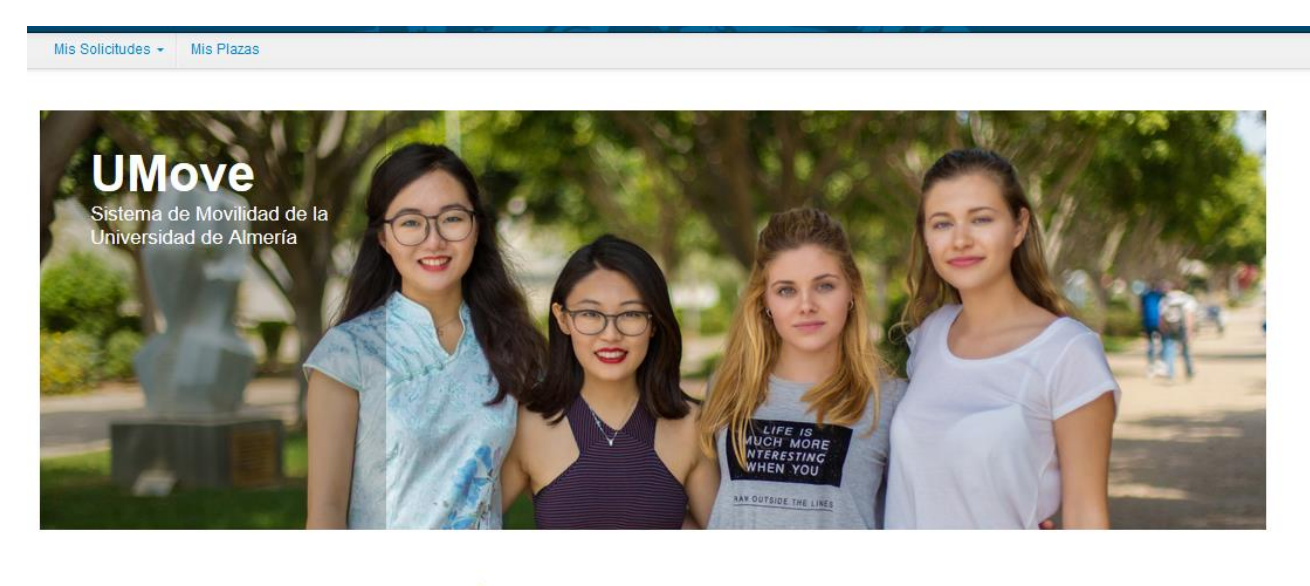

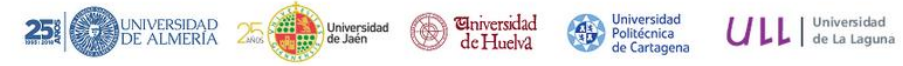

Una vez que el alumno, se conecta puede observar en la parte de arriba que tiene una serie de menús, además de su nombre de usuario que puede pulsar para que aparezca la opción de desconexión. Los menús que le aparecen a su alumno son:

- Mis Solicitudes: En este menú, el alumno puede gestionar todas las solicitudes que tiene pendientes o puede crear nuevas solicitudes. Esta opción solo está disponible para alumnos OUT
- Mis Plazas: En este menú, el alumno puede gestionar toda la información y los procesos necesarios que tiene que realizar de las plazas que tiene adjudicadas.

# 2. Creación de una solicitud de plazas

Para crear una nueva solicitud de plazas será necesario acceder al menú *Mis Solicitudes* y aquí pulsaremos sobre la opción *Nueva Solicitud*.

Es necesario tener claro que sólo se podrá rellenar una solicitud por convocatoria; en dicha solicitud se podrán seleccionar el número de plazas que haya determinado tu universidad en la convocatoria en cuestión.

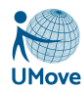

El proceso de crear una solicitud de plazas comprende 3 pasos que se irán mostrando en la pantalla a medida que se rellene la información solicitada en las distintas pestañas:

#### 1. SELECCIÓN DE LAS PLAZAS.

En esta primera pantalla aparece el nombre del alumno, y una lista de valores correspondientes a las distintas convocatorias que, en ese momento, tiene publicadas y ofertadas la Universidad Umove. Deberá seleccionar una de esas convocatorias en el campo:

| Debe          | ra | seleccionar               | una | de | esas | convocatorias | en | el | campo: |
|---------------|----|---------------------------|-----|----|------|---------------|----|----|--------|
| Convocatoria: | Se | leccione una Convocatoria |     | *  |      |               |    |    |        |
|               |    |                           |     |    |      |               |    |    |        |

Una vez seleccionada la convocatoria se mostrará el plan o planes de estudios de los que está matriculado el alumno para dicha convocatoria.

| Paso 1: Selección de Plazas |                                                     |   |
|-----------------------------|-----------------------------------------------------|---|
| Detalle                     |                                                     |   |
| Alumno:                     | ANIA GARCIA GARCIA - 0100101010                     |   |
| Convocatoria:               | Erasmus + Estudiantes 2015/2016                     | ▼ |
| Plan de Estudios:           | 6010 - Grado en Finanzas y Contabilidad (Plan 2010) |   |
|                             |                                                     |   |

Ir a Paso 2

Plazas ofertadas para la Convocatoria seleccionada: Erasmus + Estudiantes 2015/2016

| Cód.  |          |          |                                                                  |                            | Idioma para la                                                                |          | Nº Plazas |                                                |              |
|-------|----------|----------|------------------------------------------------------------------|----------------------------|-------------------------------------------------------------------------------|----------|-----------|------------------------------------------------|--------------|
| Plaza | Programa | País     | Universidad                                                      | Área de estudio            | plaza                                                                         | Duración | vacantes  | Observaciones                                  | Acción       |
| 9266  | Erasmus+ | Portugal | (P BRAGANC01) INSTITUTO POLITÉCNICO DE<br>BRAGANÇA               | Administración de empresas | Portugués (nivel<br>B1, recomendado)<br>Inglés (nivel B1,<br>recomendado)     | 9 Meses  | 3         |                                                | Seleccionada |
| 5146  | Erasmus+ | Italia   | (I MODENA01) UNIVERSITÀ DEGLI STUDI DI<br>MODENA E REGGIO EMILIA | Administración de empresas | <i>Italiano</i> (nivel B1,<br>recomendado)<br><i>Inglés</i> ,<br>recomendado) | 9 Meses  | 2         | Hay asignaturas en inglés.                     | Seleccionar  |
| 13204 | Erasmus+ | Italia   | (I SALERNO01) UNIVERSITÀ DEGLI STUDI DI<br>SALERNO               | Administración de empresas | Italiano                                                                      | 6 Meses  | 4         | Clases en italiano.                            | Seleccionar  |
| 3695  | Erasmus+ | Francia  | (F ST-ETIE01) UNIVERSITE JEAN MONNET<br>SAINT- ETIENNE           | Administración de empresas | Francés (nivel B1,<br>recomendado)                                            | 10 Meses | 2         | Las clases son en Francés.                     | Seleccionar  |
| 3748  | Erasmus+ | Francia  | (F LIMOGES01) Université de Limoges                              | Administración de empresas | Francés (nivel B2,<br>obligatorio)<br>Inglés (nivel B2,<br>obligatorio)       | 10 Meses | 2         |                                                | Seleccionada |
| 5687  | Erasmus+ | Francia  | (F MONTPEL02) UNIVERSITE DE MONTPELLIER II                       | Administración de empresas | Francés (nivel B2,<br>obligatorio)                                            | 10 Meses | 5         | http://www.youtube.com<br>/watch?v=MqWN9TyRc5M | Seleccionar  |

En la tabla inferior de la pantalla aparecerán todas las plazas para las distintas universidades que están ofertadas y a las que el alumno puede optar ya que se encuentran acordes con su plan de estudios.

Puede seleccionar tantas plazas como desee únicamente pulsando el botón <sup>Seleccionar</sup> que se encuentra a la derecha de cada una de las plazas. Las plazas seleccionadas aparecen marcadas con dicho botón en verde

Seleccionada. . Para quitar la selección de una de ellas basta con pulsar sobre este último botón. Si no existieran vacantes de una determinada plaza el botón aparece desactivado.

Una vez que ha seleccionado, al menos, una de las plazas aparece el enlace (ra Paso 2) para pasar a la siguiente página a rellenar.

2. ORDENACIÓN PREFERENTE DE PLAZAS.

Subir

En esta segunda pestaña aparecen todas las plazas que se han seleccionado en el primer paso y donde hemos de cambiar/aceptar el orden de preferencia de las mismas. Para cambiar el orden basta con pinchar en

la fila correspondiente a la plaza que queremos reordenar y pulsar los botones Bajar de la derecha de la tabla.

| rden petición | Cód. Plaza | Pais     | Universidad                                           | Area de estudio            | Plan de acceso                               |   |
|---------------|------------|----------|-------------------------------------------------------|----------------------------|----------------------------------------------|---|
|               | 9266       | Portugal | P BRAGANC01 - INSTITUTO POLITÉCNICO DE BRAGANÇA       | Administración de empresas | Grado en Finanzas y Contabilidad (Plan 2010) | / |
|               | 3748       | Francia  | F LIMOGES01 - Université de Limoges                   | Administración de empresas | Grado en Finanzas y Contabilidad (Plan 2010) | 1 |
|               | 11872      | Turquía  | TR MANISA01 - CELAL BAYAR ÜNIVERSITESI                | Administración de empresas | Grado en Finanzas y Contabilidad (Plan 2010) |   |
|               | 3369       | Italia   | I NAPOLI09 - SECONDA UNIVERSITÀ DEGLI STUDI DI NAPOLI | Administración de empresas | Grado en Finanzas y Contabilidad (Plan 2010) |   |

En el caso de que el alumno simultanee varios planes de estudios y la plaza esté ofertada para varios de sus planes, deberá seleccionar el plan con el que quiere optar a dicha plaza.

Una vez ordenadas las plazas, para poder pasar al siguiente paso se deberá, obligatoriamente, pulsar el botón *Aceptar el Orden de Preferencia*. Será en ese momento cuando aparezca el enlace la siguiente página a rellenar.

Siempre que se desee se puede volver a los pasos anteriores.

#### 3. INTRODUCIR OTROS DATOS.

El bloque otros datos puede varias dependiendo de la universidad en la que nos encontremos, pero básicamente puede contener información sobre idiomas, otras becas de movilidad realizadas ...

| Paso 1: Selección de Plazas                                                                                                    | Paso 2: Ordenación preferente de plazas                                                                     | Paso 3: Introducir otros datos                                                       |                                                                                                    |  |  |  |  |  |  |
|----------------------------------------------------------------------------------------------------|----------------------------------------------------------------------------------------------------|--------------------------------------------------------------------------------------|----------------------------------------------------------------------------------------------------|--|--|--|--|--|--|
| Idiomas                                                                                                    |                                                                                                    |                                                                                      |                                                                                                    |  |  |  |  |  |  |
| Tiene acreditado o va a acre                                                                                                    | ditar el nivel de Idioma en su Expediente aca                                                               | démico antes de que finalice el p                                                    | resente plazo de Solicitudes?                                                                                                    |  |  |  |  |  |  |
| Otros datos                                                                                                    |                                                                                                    |                                                                                      |                                                                                                    |  |  |  |  |  |  |
| Necesitaria algún tipo de adaptación ( derivada de alguna discapacidad ) en la Universidad de destino ?:                                                                                                    |                                                                                                    |                                                                                      |                                                                                                    |  |  |  |  |  |  |
| De conformidad con La Ley Orgánica 15/1999, de 13 de diciembre, sobre Protección de Datos de Carácter Personal le informamos que sus datos personales, serán incorporados a un fichero titularidad de LA<br>UNIVERSIDAD DE ALMERÍA con el objeto de gestionar las becas de movilidad internacional de los estudiantes y personal de La Universidad de de personal o estudiantes de otras Universidades o instituciones que<br>vienen a la Universidad de Almería a través de los distintos procramas de cocoperación y movilidad internacional.                                                                                                    |                                                                                                    |                                                                                      |                                                                                                    |  |  |  |  |  |  |
| Con la presentación de su solicitu<br>formación o docencia, asimismo, s                                                                                                    | id usted autoriza a la Universidad de Almería a comi<br>sus datos podrán ser comunicados a otros órganos de | unicar sus datos al centro institución ex<br>la Universidad de Almería, al objeto de | tranjera en el que vaya a continuar sus estudios o se vaya a desarrollar su programa de<br>intercambiar con los mismos detalles referentes a su estancia en movilidad. |  |  |  |  |  |  |
| La Universidad de Almería informa que no cederá o comunicará los datos personales almacenados en sus ficheros a terceros, salvo en los supuestos legalmente establecidos o cuando fuere necesario para la<br>prestación del servicio. En cualquier momento puede ejercitar los derechos de acceso, rectificación, cancelación u oposición respecto de sus datos personales, enviando un ecotito, acompañado de una fotocopia de<br>su DNI, o documento acreditativo equivalente a: UNIVERSIDAD DE ALMERÍA Secretaría General de La Universidad de Almería. Edificio de Gobierno Paraninfo, Planta Tercera. Cira. Sacramento s/n, La Cañada<br>de San Urbano. CP 04120 Almería. |                                                                                                    |                                                                                      |                                                                                                    |  |  |  |  |  |  |
|                                                                                                    |                                                                                                    | Guardar Solicitud                                                                    |                                                                                                    |  |  |  |  |  |  |

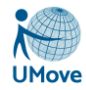

Si se marca el check correspondiente a la acreditación del nivel de idioma aparece un enlace *Ver acreditacion* para poder ver los datos de dicha acreditación y que se encuentran recogidos en el expediente académico del

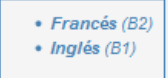

alumno.

El alumno también ha de informar si ha realizado, anteriormente, algún tipo de movilidad; si necesita algún tipo de adaptación (sobrevenida de una discapacidad) en la universidad de destino, y, por último, si ha disfrutado de otras becas de movilidad.

Una vez rellenada toda la información se pulsa el botón de Guardar solicitud y los datos del alumno quedan registrados.

# 3. Consulta / Modificación Mis Solicitudes

Con esta opción de menú se puede ver el estado en el que se encuentra las solicitudes realizadas.

#### Consulta de Mis Solicitudes

| Datos para l    | a consulta                                       |        |
|-----------------|--------------------------------------------------|--------|
| Alumno: ANIA    | GARCIA GARCIA - 01001010B                        |        |
| Convocatoria:   | 2015-16 - Erasmus + Estudiantes 2015/2016        | Buscar |
|                 |                                                  |        |
| ; ATENCION ! La | adiudicación PROVISIONAL aún no ha sido resuelta |        |

#### Resultado de la consulta de Mis Solicitudes

| Plan de Estudios                             | Universidad                                           | País     | Duración | Orden |                 |
|----------------------------------------------|-------------------------------------------------------|----------|----------|-------|-----------------|
| Grado en Finanzas y Contabilidad (Plan 2010) | INSTITUTO POLITÉCNICO DE BRAGANÇA (P BRAGANC01)       | Portugal | 9 Meses  | 1     | No Seleccionado |
| Grado en Finanzas y Contabilidad (Plan 2010) | Université de Limoges (F LIMOGES01)                   | Francia  | 10 Meses | 2     | No Seleccionado |
| Grado en Finanzas y Contabilidad (Plan 2010) | CELAL BAYAR ÜNIVERSITESI (TR MANISA01)                | Turquía  | 10 Meses | 3     | Plaza Aceptada  |
| Grado en Finanzas y Contabilidad (Plan 2010) | SECONDA UNIVERSITÀ DEGLI STUDI DI NAPOLI (I NAPOLI09) | Italia   | 6 Meses  | 4     | No Seleccionado |

En caso de que solicitud se encuentre todavía abierta, se puede modificar la solicitud presentada pulsando el botón correspondiente.

| Convocatoria: | 2018-19 - ERASMUS+ KA107 OUT 2018-19 SEGUNDA | ~                | Buscar |  |
|---------------|----------------------------------------------|------------------|--------|--|
|               |                                              | Editar Solicitud |        |  |

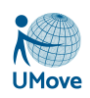

# 4. Instrucciones para la aceptación de la plaza adjudicada

Una vez realizado el proceso de adjudicación de las plazas, desde Relaciones Internacionales se os pedir que comuniquéis que vais a hacer con dicha plaza.

Para ello debéis entrar en Umove, en Mis Solicitudes, Consulta/Modificación de Mis Solicitudes y seleccionar la convocatoria en la que habéis solicitado plaza y darle al botón buscar.

| Datos para la consulta             |                           |   |        |                      |                        |
|------------------------------------|---------------------------|---|--------|----------------------|------------------------|
|                                    | 45868006A                 |   |        |                      |                        |
| Convocatoria: 2017-18 - ERASMU     | S+ SMS OUT 2017-18        | · | Buscar |                      |                        |
|                                    |                           |   |        |                      |                        |
|                                    |                           |   |        |                      |                        |
|                                    |                           |   |        |                      |                        |
| Aviso legal Política de Privacidad | Política de Accesibilidad |   |        | © Copyright UAL 2015 | UNIVERSIDAD DE ALMERÍA |

Aparece una lista con las plazas solicitadas y, en caso de que se le haya adjudicado una plaza, las opciones disponibles:

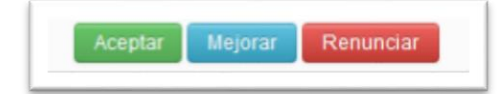

#### ACEPTAR

Dándole a este botón se está aceptando la plaza adjudicada (la plaza ya es tuya).

A los alumnos a los que se les haya adjudicado su primera opción, deben ACEPTAR la plaza. Salvo que se hayan arrepentido de su solicitud y quieran RENUNCIAR.

#### MEJORAR

Los alumnos a los que les hemos adjudicado alguna plaza que no sea su primera opción, podrán seleccionar este botón, y reservarán esta plaza, esperando que en la segunda adjudicación se les adjudique una de mayor preferencia. En la segunda adjudicación deberán ACEPTAR la plaza que se les adjudique, tanto si han mejorado preferencia como si se han quedado con la misma.

#### RENUNCIAR

En caso de que no queráis la plaza adjudicada o por los motivos que sean, debéis RENUNCIAR, de este modo podrá aprovecharla algún compañero.

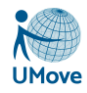

### SI NO HACÉIS NADA

En este caso consideraremos que no estáis interesados y os daremos por DESISTIDOS de vuestra solicitud. NO PODRÉIS PARTICIPAR Y NO SE OS ADJUDICARÁ UNA PLAZA NI A RESULTAS.

| Plan de Estudios             | N°<br>Plaza | Universidad                                                 | País       | Duración | Orden |                           |
|------------------------------|-------------|-------------------------------------------------------------|------------|----------|-------|---------------------------|
| Grado en Química (Plan 2009) | 3561        | UNIVERSITÀ DEGLI STUDI DI FIRENZE I FIRENZE01               | Italia     | 9 Meses  | 1     | Excluido                  |
| Grado en Química (Plan 2009) | 3491        | UNIVERSITÀ DI BOLOGNA I BOLOGNA01                           | Italia     | 6 Meses  | 2     | No Seleccionado           |
| Grado en Química (Plan 2009) | 13304       | SLOVENSKÁ TECHNICKÁ UNIVERZITA V BRATISLAVE SK<br>BRATISL01 | Eslovaquia | 6 Meses  | 3     | No Seleccionado           |
| Grado en Química (Plan 2009) | 3558        | UNIVERSITÀ DEGLI STUDI DI FERRARA I FERRARA01               | Italia     | 6 Meses  | 4     | No Seleccionado           |
| Grado en Química (Plan 2009) | 3106        | UNIVERSIDADE NOVA DE LISBOA P LISBOA03                      | Portugal   | 6 Meses  | 5     | Aceptar Mejorar Renunciar |

# Si quieres la plaza, Aceptar

## 5. Mis Plazas

En el apartado de mis plazas, el alumno, puede consultar la plaza en la que finalmente va a realizar la movilidad y puede consultar distintos aspectos de la misma:

En primer lugar, el alumno puede observar un listado con las solicitudes aceptadas; en el cual puede acceder a los siguientes apartados:

- Contrato: puede obtener su contrato de movilidad en PDF.
- Documentación: accede al listado de documentación que puede obtener o que es necesaria que el alumno aporte.
- Estancia: Accede a la gestión de la información necesaria para la estancia que va a realizar en otra Universidad.
- Financiación: accede a la pantalla de financiación; donde se le informará de los distintos pagos que va a recibir el alumno, en su caso, durante su estancia.

Mis Plazas

| Solicitudes Aceptadas           Curso         Plan de Estudios         Plaza         Universidad         Contrato         Documentación         Estancias         Financiació           2014 15         Code on Tablic Scole/(Plan 2010)         (5120) Tablic scole/(Plan 2010)         (5120) Tablic scole                                                                                                    | Alur    | MNO<br>GARCIA GARCIA - 54545454X    |                                       |                                          |          |               |           |              |
|----------------------------------------------------------------------------------------------------|---------|-------------------------------------|---------------------------------------|------------------------------------------|----------|---------------|-----------|--------------|
| Curso         Plan de Estudios         Plaza         Universidad         Contrato         Documentación         Estancias         Financiació           2014 15         Code os Tablis Seciel (Plas 2010)         (-5120) Tablis seciel y stientación         INIVERSITÀ DECLUSTUDI DI PADMA (Hala)         Image: Contrato de Contrato         Image: Contrato de Contrato de Contrato d | Solicit | udes Aceptadas                      |                                       |                                          |          |               |           |              |
| 2014 15 Crade on Trabaio Social (Dian 2010) ( 5120 ) Trabaio equipitación UNIVERSITÀ DECU STUDI DI DADMA ( Halia )                                                                                                    | Curso   | Plan de Estudios                    | Plaza                                 | Universidad                              | Contrato | Documentación | Estancias | Financiación |
| ZOTATIO GLAUD EN TRUDADO SOCIAL (PRAT 2010) (3120 ) TRUDAD SOCIAL Y OFFICIACIÓN O MARCENTA DESEL STODI DI PARMA (Tidad )                                                                                                    | 2014-15 | Grado en Trabajo Social (Plan 2010) | ( 5120 ) Trabajo social y orientación | UNIVERSITÀ DEGLI STUDI DI PARMA (Italia) | P        | Acceso        | Acceso    | Acceso       |

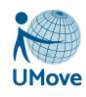

### 5.1. Documentación

En esta pantalla el alumno puede gestionar toda la documentación sobre su beca de movilidad.

Esta pantalla tiene dos pestañas, una con documentos para descargar y/o firmar y otra con los documentos que tiene que incorporar. Los documentos considerados como obligatorios están marcados con un (\*) en rojo.

En los documentos para incorporar el alumno nunca podrá eliminar un documento, tiene que hacerlo el administrador de Umove, así que en caso necesario, debe de ponerse en contacto con la universidad Umove correspondiente para que le hagan el trámite.

Cuando tenga que firmar un documento aparecerá habilitado un botón de 'Firmar' y podrá proceder a la firma digital de dicho documento con su certificado (debe estar instalado en el navegador).

| Documentos para Descargar Docum              | entos para Incorporar |           |          |
|----------------------------------------------|-----------------------|-----------|----------|
| Tipo de documento                            | Estado                | Documento | Acciones |
| Credencial de Becario (*)                    | No Disponible         |           |          |
| Aprovechamiento JA (*)                       | Disponible            | 3         |          |
| Certificado de calificaciones (ingles)       | Disponible            | 3         |          |
| Certificado de calificaciones (español)      | No Disponible         |           |          |
| Contrato Inicial (*)                         | No Disponible         |           |          |
| Modificación del Contrato (1er cuatrimestre) | No Disponible         |           |          |
| Modificación del Contrato (2º cuatrimestre)  | No Disponible         |           |          |
| Convenio de Subvención (*)                   | Disponible            | <b>n</b>  |          |

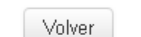

## 5.2. Estancias

En este apartado el alumno puede hacer el mantenimiento de la información necesaria para la realización de la estancia.

Esta información dependerá en cada caso del tipo de alumno (IN/OUT) y si del alumno va a recibir financiación durante la realización de la estancia.

Será necesario en cada caso rellenar la información solicitada.

#### **Mis Estancias**

| Los campos obligatorios están    | marcados con * |                                                                                    |
|----------------------------------|----------------|------------------------------------------------------------------------------------|
|                                  |                |                                                                                    |
| Si ha detectado un error en los  | campos sombrea | dos, por favor, pongase en contacto con el Servicio de Relaciones Internacionales. |
|                                  |                |                                                                                    |
| Detalle Estancia                 |                |                                                                                    |
|                                  |                |                                                                                    |
| * Fecha Inicio Esperada:         | 01/05/2014     |                                                                                    |
| * Fecha Fin Esperada:            | 05/07/2014     |                                                                                    |
| Fecha Inicio Real:               | 01/05/2014     |                                                                                    |
| Fecha Fin Real:                  | 05/06/2014     |                                                                                    |
| Fecha Inicio 2º<br>Cuatrimestre: |                |                                                                                    |
| IBAN:                            |                |                                                                                    |
|                                  |                |                                                                                    |
|                                  |                |                                                                                    |
|                                  |                | Guardar Volver                                                                     |

## 5.3. Contrato de Estudios

El Contrato de Estudios es la funcionalidad, dentro de la aplicación de UMove que permite acordar entre el coordinador y el alumno las asignaturas que cursará el alumno en la Universidad de destino y que serán reconocidas a la vuelta en la universidad donde habitualmente cursa estudios.

#### Cómo y cuándo acceder al Contrato

El alumno dispone de la opción de menú Mis Plazas accediendo a la siguiente pantalla:

| Curso   | Plan de Estudios             | Plaza          | Universidad                                  | Duración | Contrato | Documentación | Estancia | Financiación |
|---------|------------------------------|----------------|----------------------------------------------|----------|----------|---------------|----------|--------------|
| 2015-16 | Grado en Química (Plan 2009) | (3561) Química | UNIVERSITÀ DEGLI STUDI DI FIRENZE ( Italia ) | 9 Meses  | Acceso   | Acceso        | Acceso   | Acceso       |

El **botón de Acceso al contrato** será visible siempre que la **Fecha de Inicio del Contrato** esté abierta y no se haya excedido de la correspondiente fecha de fin de contrato. En caso de los alumnos IN además será necesario tener la carta de aceptación firmada.

En caso contrario se verá el mensaje "Plazo de fechas no abierto"/"Pendiente de la carta de aceptación".

Tampoco podrá acceder al contrato si no ha rellenado, previamente los mínimos datos del formulario Estancia.

#### Asignaturas Origen

El alumno debe seleccionar, de entre las asignaturas del plan de estudios que cursa habitualmente, aquellas que van a entrar a formar parte de su movilidad.

#### **Asignaturas Destino**

El alumno debe introducir los datos correspondientes al nombre de la Asignatura y el nº de Créditos de la misma que va a realizar en la universidad donde se desplace a realizar su movilidad.

La relación entre las asignaturas Origen y las de Destino son de 1 a muchas o de muchas a 1: nunca de varias a varias en una misma equivalencia.

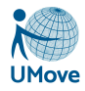

Las Asignaturas de la Universidad Umove, es decir, la universidad donde estás cursando estudios, que entran a formar parte de una equivalencia no pueden volver a cogerse a no ser que sean eliminadas previamente en la equivalencia donde se cogió.

Todas las equivalencias creadas por el alumno quedan en estado pendiente hasta que el coordinador las acepte.

#### Comunicación de propuestas de asignaturas al Coordinador.

El alumno, mientras que no acepte el Contrato, puede comunicarse con el Coordinador mediante el botón *Comunicar Propuestas* de la pantalla de su contrato. Obligatoria será esta comunicación para que sus propuestas puedan ser aceptadas e incluidas en el contrato.

Hay que tener en cuenta que mientras el Contrato esté en manos de otra persona no podrá ser modificado mientras la otra persona no le devuelva el control sobre el mismo: el alumno no podrá modificarlo desde el momento que pulse el botón de Comunicar propuestas al coordinador; de igual forma, el coordinador no podrá modificarlo mientras el alumno no le comunique sus propuestas.

#### Estados, cambios de estado y operaciones de las Equivalencias.

Recordemos que las siguientes operaciones se pueden realizar siempre que el usuario tenga en ese momento el acceso al Contrato.

#### Para el alumno

- *Pendiente*: Siempre que el alumno inserta una equivalencia se crea con este estado. Se puede editar y/o borrar.
- *En error*: se puede editar y/o borrar
- Aceptada: se le puede cambiar el estado a Eliminada.

#### Para el Coordinador

- *Pendiente*: se puede cambiar el estado a Aceptada o Denegada.
- En error: se puede editar o mandar al Gestor una petición de validación.
- *Aceptada*: Siempre que el coordinador inserta una equivalencia se crea con este estado. Luego se puede editar y/o borrar o cambiar el estado a Denegada.

#### Aceptar el Contrato de Estudios

| Contrato Inicial                                               |          |                                              |          |            |
|----------------------------------------------------------------|----------|----------------------------------------------|----------|------------|
| Equivalencias del Contrato inicial 🕟                           |          |                                              |          |            |
| Asignatura Origen                                              | Créditos | Asignatura Destino                           | Créditos | Estado     |
| (50903210) Ampliación de Química Física                        | 6        | dadf                                         | 6        | Aceptada 🗸 |
|                                                                | Créd: 6  |                                              | Créd: 6  |            |
| (50904219) Ampliación de Química Inorgánica                    | 6        | sfgsfd                                       | 6        | Aceptada 🗸 |
|                                                                | Créd: 6  |                                              | Créd: 6  |            |
| TOTAL CRÉDITOS<br>( No incluidas equiv. denegadas/eliminadas ) | 12       |                                              | 12       |            |
|                                                                |          | Acentar Contrato Comunicar Propuestas Volver |          |            |

El **botón de Aceptar Contrato** estará disponible (exclusivamente para el alumno) siempre y cuando no haya ninguna equivalencia en estado pendiente o en error y no tenga la fecha de aceptación rellena.

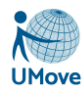

#### Modificaciones del Contrato: 1er y 2º cuatrimestre

Dependiendo de la estancia de cada uno de los alumnos, posteriormente se abrirá un período para que pueda realizar modificaciones en el Contrato. Le aparecerá en la pantalla una pestaña por cada uno de las modificaciones

#### Apertura extraordinaria del Contrato de Estudios

Si el alumno, por alguna causa mayor, necesita modificar algo en su Contrato de Estudios y no se encuentra en período de modificaciones, se ha de poner en contacto con Relaciones Internacionales para que desde allí le abran, de forma extraordinaria, su Contrato.

#### Asignaturas Origen de tipo TFG/TFM (Trabajo Final de Grado/Máster) o una Práctica Curricular Externa

Cuando el alumno OUT seleccione, en las asignaturas origen una que sea de este tipo le aparecerá el siguiente cuadro de información:

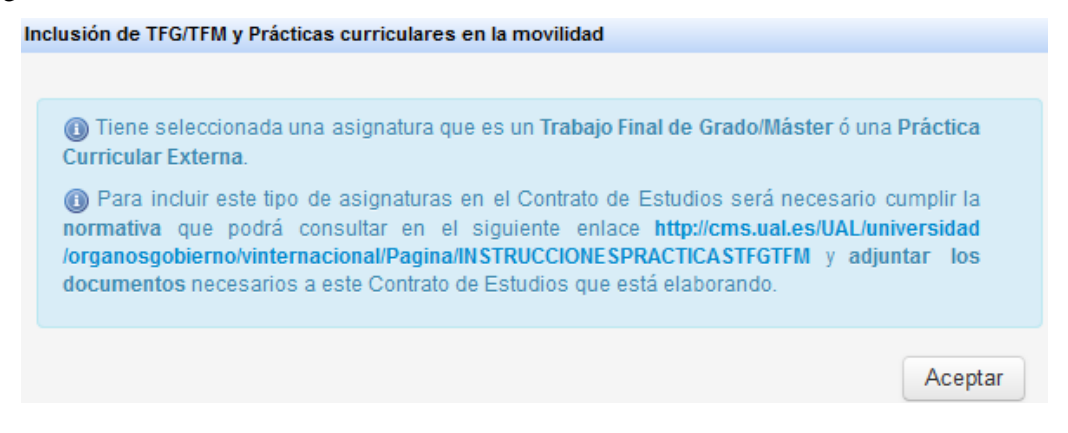

## 5.4. Financiación

En este apartado el alumno puede observar la financiación que va a recibir, solo e caso de que su movilidad esté financiada, y en qué plazos se realizarían. Además, puede observar los pagos que se van a realizar (o realizados).

| inanciació                                             | ón del alum   | no                                                 |  |  |  |  |  |
|--------------------------------------------------------|---------------|----------------------------------------------------|--|--|--|--|--|
| Detalle                                                |               |                                                    |  |  |  |  |  |
|                                                        | Alumno:       | 54545454 - GARCIA GARCIA FRANCISCA                 |  |  |  |  |  |
|                                                        | Convocatoria: | Amparo - Convocatoria probar CONTRATOS DE ESTUDIOS |  |  |  |  |  |
|                                                        | Plaza:        | 5120 - Trabajo social y orientación                |  |  |  |  |  |
|                                                        | Universidad:  | UNIVERSITÀ DEGLI STUDI DI PARMA (Italia)           |  |  |  |  |  |
|                                                        | Duración:     | 10 meses                                           |  |  |  |  |  |
|                                                        |               |                                                    |  |  |  |  |  |
|                                                        |               |                                                    |  |  |  |  |  |
| Financiación                                           | Pagos         |                                                    |  |  |  |  |  |
| No se tiene información de la Financiacion del alumno. |               |                                                    |  |  |  |  |  |
| Volver                                                 |               |                                                    |  |  |  |  |  |

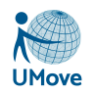

## 5.5. Calificaciones (sólo alumnos OUT)

Desde este formulario se podrá acceder a aceptar las calificaciones introducidas por el coordinador en la aplicación, una vez que se han recibido las calificaciones por parte de la universidad donde el alumno ha realizado su movilidad.

Para ello, el alumno recibe un aviso cuando su coordinador da por cerradas las calificaciones de las asignaturas de su contrato. Tal y como se muestra.

| Texto                                                                                                    |
|----------------------------------------------------------------------------------------------------|
| Sus asignaturas han sido calificadas por su coordinador erasmus de la UAL.                                                                                                    |
| Para que se hagan efectivas debe Aceptar dichas calificaciones mediante el botón Acceso a las Calificaciones que tiene disponible en su aplicación de movilidad, en la pantalla de Mis Plazas |
| En caso de que no las acepte en un plazo de 7 días. Las calíficaciones surtirán efecto.                                                                                                    |

En ese momento, se le habilita la opción correspondiente para aceptar dichas calificaciones y dispone de un plazo (especificado en el aviso que recibe) para aceptarlas. Si transcurrido dicho plazo no las ha aceptado, se les da por definitivas y serán las calificaciones que se trasladarán al expediente académico.

En caso de observar alguna anomalía en las calificaciones, el alumno deberá ponerse en contacto con el coordinador en el menos tiempo posible y siempre antes de que se cumpla el plazo especificado en el mensaje que ha recibido.

Al formulario para aceptar las calificaciones se accede desde el menú en Mis Plazas:

#### Solicitudes Aceptadas

| Curso   | Plan de Estudios                                               | Plaza                                          | Universidad                                                     | Duración | Contrato | Documentación | Estancia | Financiación | Calificaciones |
|---------|----------------------------------------------------------------|------------------------------------------------|-----------------------------------------------------------------|----------|----------|---------------|----------|--------------|----------------|
| 2015-16 | Grado en Administración y<br>Dirección de Empresas (Plan 2010) | (3250) Educación comercial y<br>administración | HAUTE ECOLE 'GROUPE ICHEC-ISC<br>SAINT LOUIS-ISFSC' ( Bélgica ) | 9 Meses  | Acceso   | Acceso        | Acceso   | Acceso       | Acceso         |

Y la pantalla a la que se accede es la siguiente:

| Las Calificaciones del Contrato se cerraron el día 19/10/2015                                                                                           |                                          |                                |                                                                                         |                      |                                  |  |  |  |
|----------------------------------------------------------------------------------------------------|------------------------------------------|--------------------------------|-----------------------------------------------------------------------------------------|----------------------|----------------------------------|--|--|--|
| Asignatura Destino                                                                                                    | Calificación Destino                     | Nota Destino<br>( Ej: 99,999 ) | Asignatura Ual                                                                          | Calificación Ual     | Nota Ual ( <i>Ej:</i> 99,999 )   |  |  |  |
| (21GE040) Management Accounting Control - (5<br>créd.)                                                                                                  | (A) Excellent •                          | 10,00                          | (62103217) Control de Gestión - (6 créd.)                                               | Matrícula de Hono 🔻  | 10,00                            |  |  |  |
| (22MEP30) European Management - (5 créd.)                                                                                                    | (B) Very Good                            | 9,45                           | (62103210) Dirección de Operaciones I - (6 créd.)                                       | Notable •            | 8,00 (7-8,999)                   |  |  |  |
| (21IDM25) International Management and Negotiation - (5 créd.)                                                                                          | (C) Good                                 | 8,60                           | (62103211) Dirección de Operaciones II - (6 créd.)                                      | Notable •            | 7,80 (7-8,999)                   |  |  |  |
| (21GE015) Human Resources Management - (5<br>créd.)                                                                                                    | (D) Satisfactory <b>•</b>                | 6,80                           | (62103209) Organización y Gestión de los Recursos<br>Humanos - (6 <i>créd.)</i>         | Aprobado 🔻           | 6,80 (5-6,999)                   |  |  |  |
| (13UGE30) Financial Management - (3 créd.)<br>(EN356) Doing business in Germany: Business<br>behaviour, communication styles and culture - (2<br>créd.) | (D) Satisfactory •<br>(D) Satisfactory • | 6,00<br>5,40                   | (62103220) Dirección Financiera II: Inversión - (6<br>créd.)                            | Notable •            | 8,00 (7-8,999)                   |  |  |  |
| (MOD -1) European History and Institutions - (10 créd.)                                                                                                 | (F) Fail 🔹                               |                                | (62103214) Economía Mundial - (6 créd.)<br>(62103218) Contabilidad Avanzada - (6 créd.) | Aprobado    Suspenso | 5,50 (0-4,999)<br>4,30 (0-4,999) |  |  |  |
| (MOD-2) Marketing II: Consumer's Behaviour - (5 créd.)                                                                                                  | (-) No Results                           |                                | (62103224) Dirección de marketing - (6 créd.)                                           | No Presentado 🔻      | 2,50                             |  |  |  |
|                                                                                                    |                                          | Volver                         | Aceptar Calificaciones                                                                  | *                    | ~                                |  |  |  |

En la parte superior aparece la fecha en la que el Coordinador dio por cerradas las calificaciones, y en la parte inferior se dispone del botón Aceptar Calificaciones para que el alumno las Acepte.